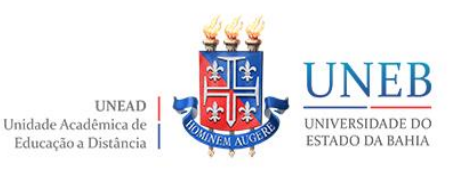

## **TUTORIAL – ORGANIZANDO O LIVRO DE NOTAS**

## UNIDADE ACADÊMICA DE EDUCAÇÃO A DISTÂNCIA APRESENTA

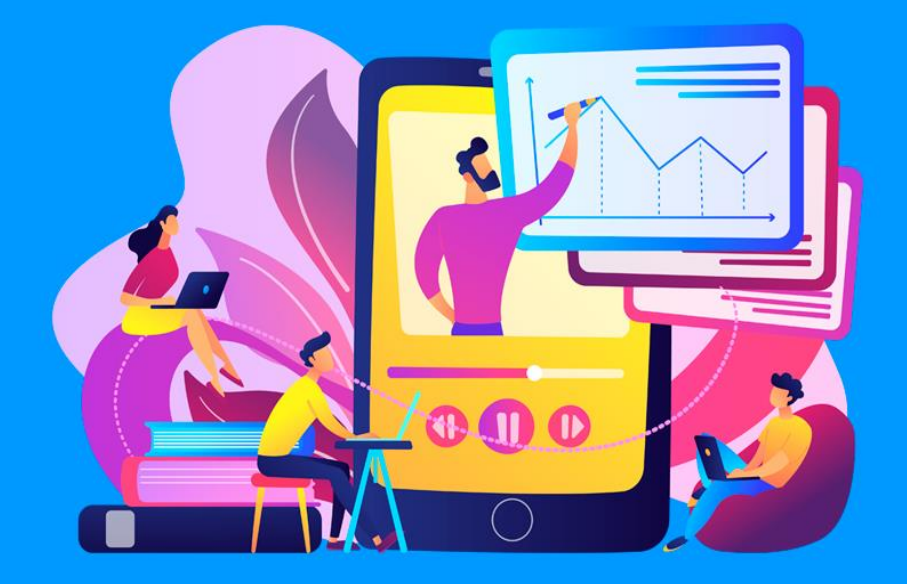

# Tutorial – ORGANIZANDO O LIVRO DE NOTAS: como excluir links de atividades do AVA Moodle

Elaboração

Núcleo de Design Educacional

Unidade Acadêmica de Educação a Distância

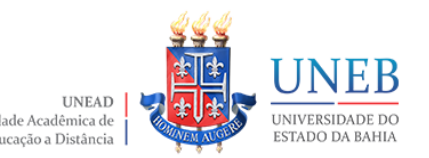

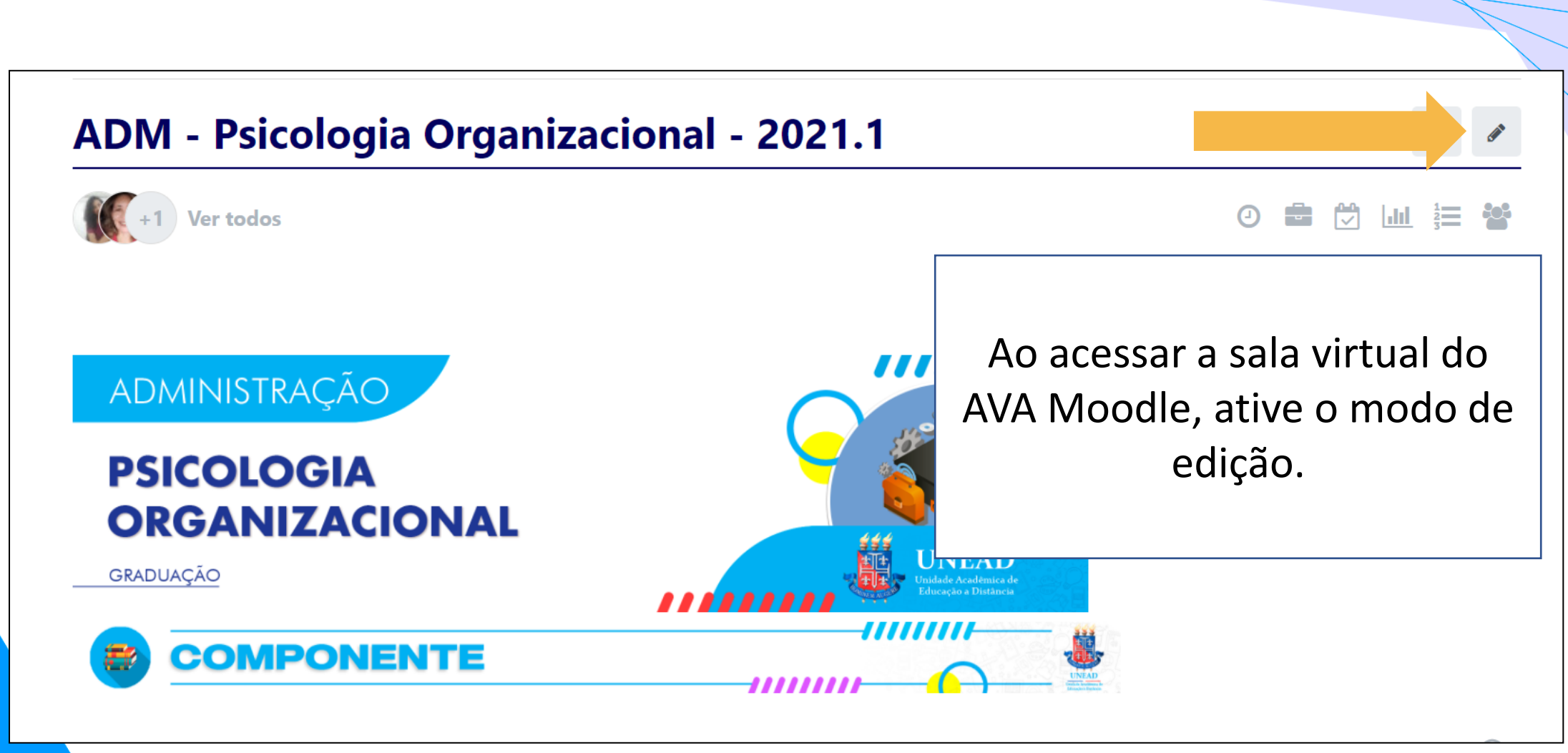

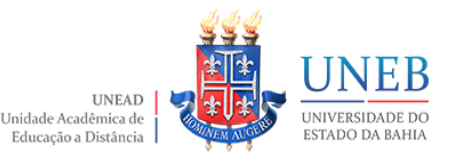

Descrição: Muitas mudanças marcam a investigação e compreensão dos fenômenos organizacionais, enfatizando o papel dos indivíduos e dos processos de interação social entre eles. Esse bloco tem como objetivo discutir como os trabalhadores articulam suas interações com o trabalho através dos temas Emoções e Regulação Emocional; Qualidade de Vida e Bem-estar no

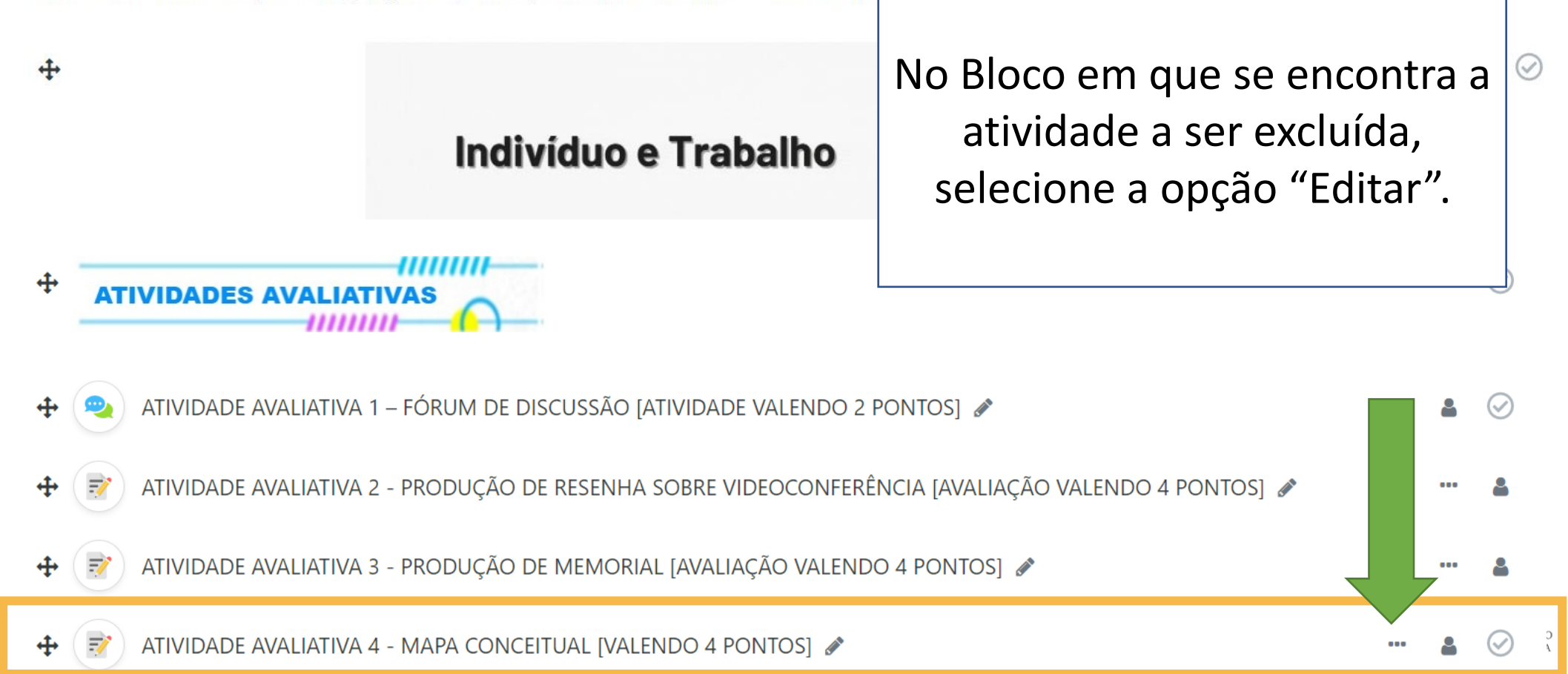

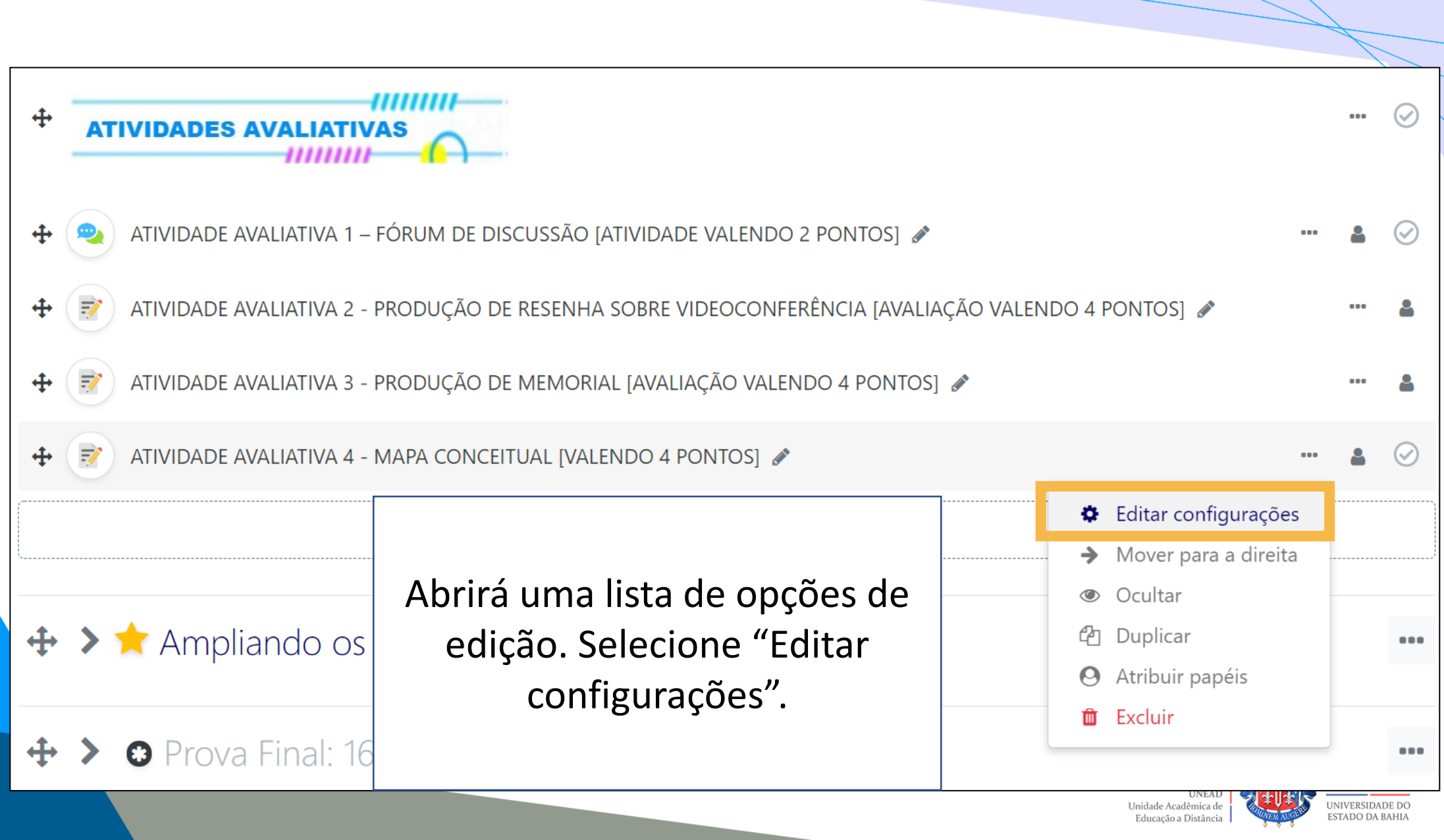

#### Administração do site

📝 Atualizando um Tarefa em Período: 26/06/2021 a 09/

### Abrirá para você a página de Administração da atividade.

Expandir tudo

> Geral

> Disponibilidade

> Tipos de envio

- > Tipos de feedback
- > Configurações de envio
- > Configurações de envio em grupo

> Notificações

> Nota

Configurações comuns de módulos

Nesta página, desça até encontrar a seção "Nota". Selecione a seta para expandir a seção.

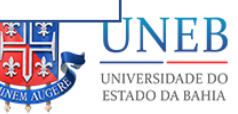

UNEAD Unidade Acadêmica de

Educação a Distância

#### 🗸 Nota

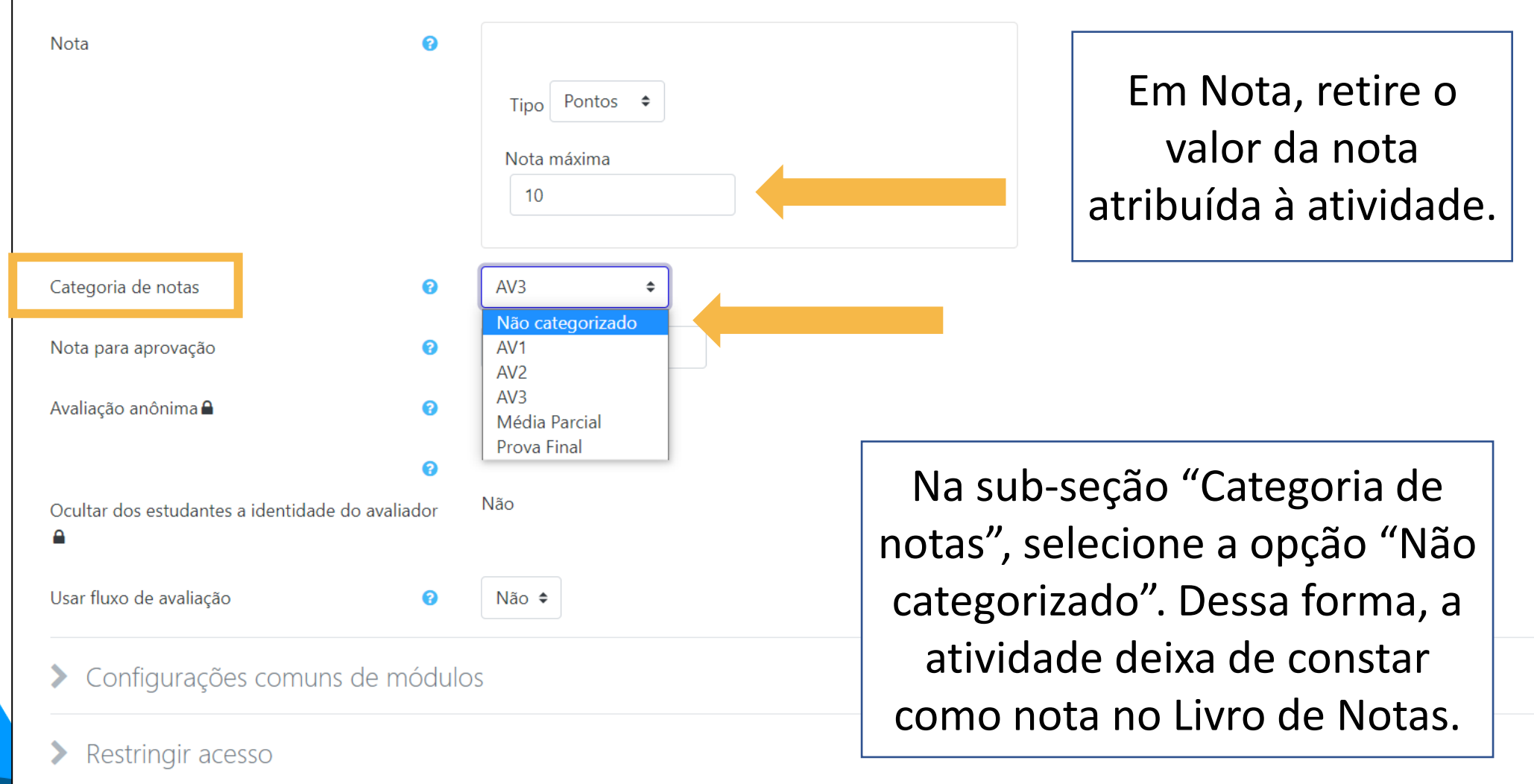

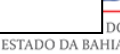

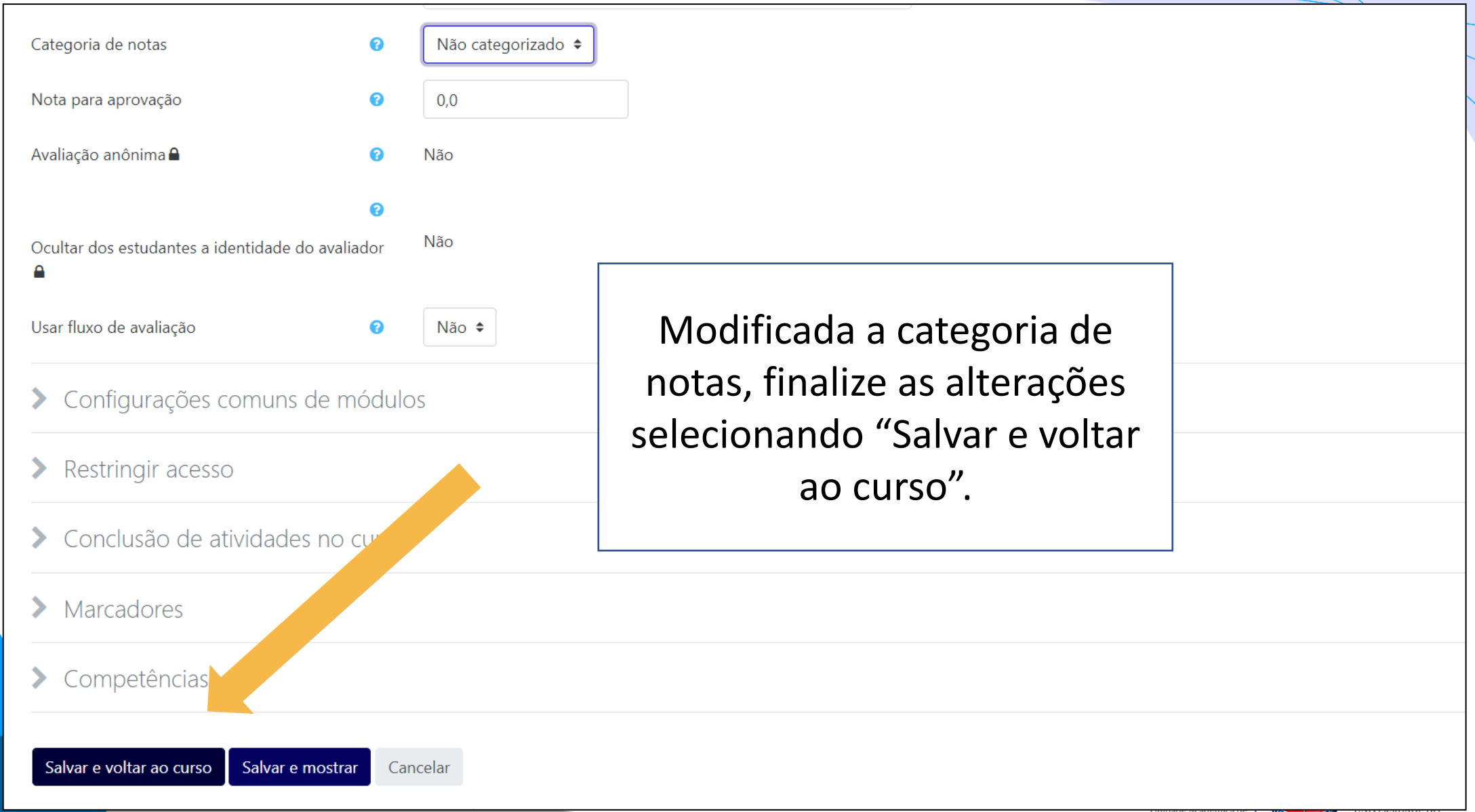

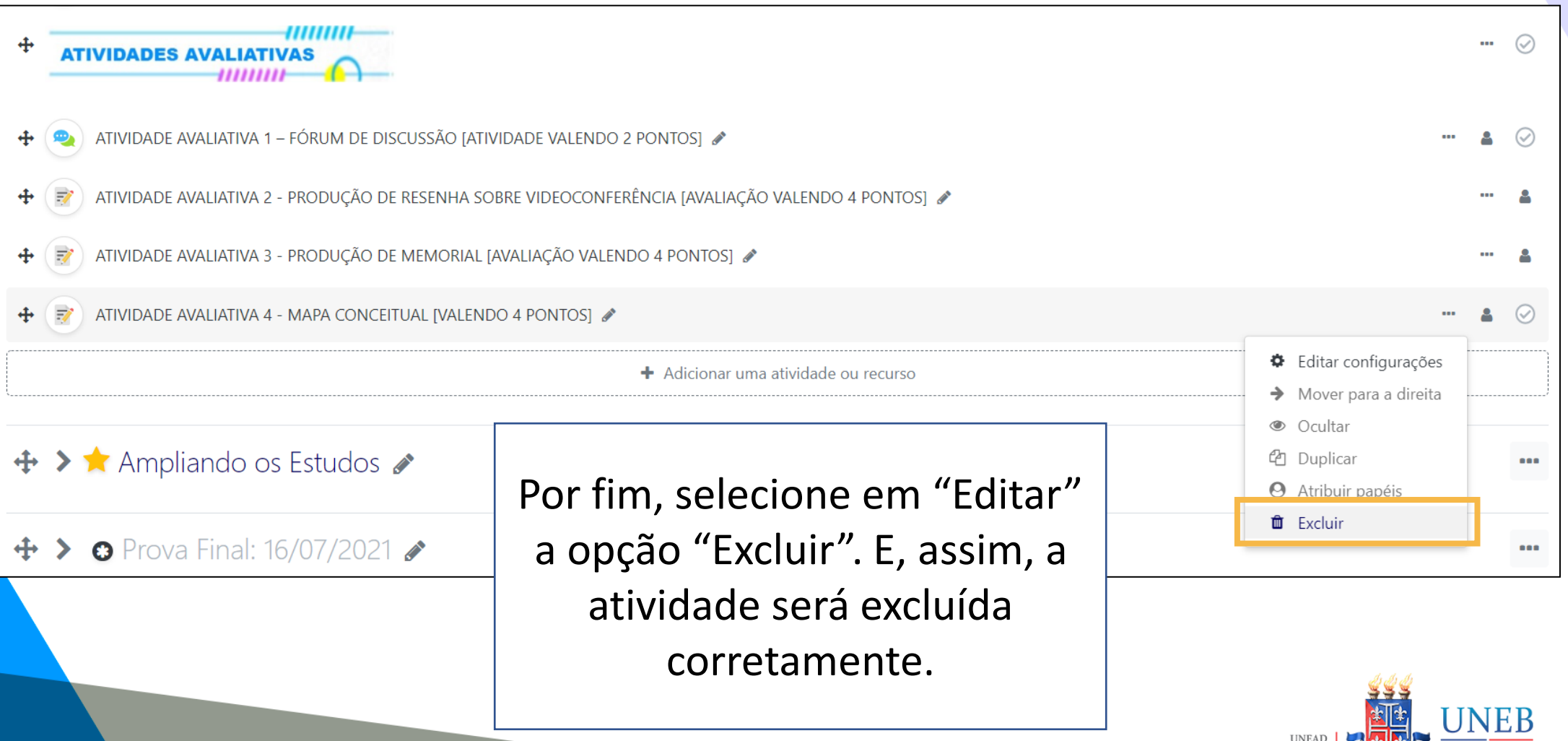

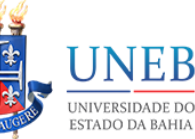